# Vejledning i avancerede søgninger

# Opret avanceret søgning

- 1. Klik på Navigator, eller Hjemmeside
- 2. Klik på HR Sag og vælg på HR-serviceanmodninger
- 3. Vælg evt. en søgning i drop-down menuen 'Liste' til afgrænsning af den avancerede søgning

| ≡ <b>S</b> | ≡ STATENS HR         |                |    |       |                                                  |  |  |  |  |  |  |
|------------|----------------------|----------------|----|-------|--------------------------------------------------|--|--|--|--|--|--|
| HR-serv    | R-serviceanmodninger |                |    |       |                                                  |  |  |  |  |  |  |
| HR         | -service             | anmodning      | er |       |                                                  |  |  |  |  |  |  |
| Find       | Reference            | nr.            | 0  | Liste |                                                  |  |  |  |  |  |  |
| Vis        | •                    |                |    |       | Alle åbne serviceanmodninger                     |  |  |  |  |  |  |
| Sta        | tus                  | * Referencenr. |    | Tite  | e Ikke-tildelte åbne serviceanmodninger i min kø |  |  |  |  |  |  |
| Iga        | ngværende            | SR0000090088   |    | Nix   | Mine åbne serviceanmodninger                     |  |  |  |  |  |  |
| Iga        | ngværende            | SR0000090090   |    | Nix   | Abne serviceanmodninger ikke tildelt til en kø   |  |  |  |  |  |  |
| Iga        | ngværende            | SR0000091075   |    | Nix   | Abre serviceanmouninger, nvor jeg indes meamer   |  |  |  |  |  |  |
| Iga        | ngværende            | SR0000090087   |    | Nix   |                                                  |  |  |  |  |  |  |
| Iga        | ngværende            | SR0000091074   |    | Nix   | Opret eller rediger lister                       |  |  |  |  |  |  |

4. Vælg tragten hvorefter vinduet Avanceret søgning dukker op.

| ≡ STATENS HR                                 |          |                    |                                   |  |                        |                        |              | r 🕫                 | RB     |
|----------------------------------------------|----------|--------------------|-----------------------------------|--|------------------------|------------------------|--------------|---------------------|--------|
| R-serviceanmodninger                         |          |                    |                                   |  |                        |                        |              |                     |        |
| HR-serviceanmodninger                        |          | 1                  |                                   |  |                        |                        |              |                     |        |
| Find Referencent.                            | gning    | ( 🖻 )              |                                   |  |                        |                        | Bandlinger ¥ | Opret serviceanm    | odning |
| Avanceret søgning                            | × Vis •  | $\bigcirc$         |                                   |  |                        |                        |              |                     |        |
| Gemt sagning Alle åbne servicesn $modr \sim$ | ∧ Status | * Referencenr.     | Titel                             |  | Primært<br>kontaktnavn | Kategorinavn           | Ка           | Sidst opdateret den |        |
| Recordsæt                                    | Ny       | SR0000083188       | Feriesaldo                        |  | Freja Brandt           | Andre HR henvendelser  | FMINR        | 15-04-2020 5:05 PM  | ^      |
| Erlig med 🗸 🗸                                | Ny       | SR0000083175       | TEstitest ny                      |  | Pemille Ane An         | Ansættelsesvikår       | FMINR        | 14-04-2020 9:04 AM  |        |
| Alle records, som jeg kar 🗸                  | Igangvær | rende SR0000063171 | Nyansættelse Hanne Mortensen      |  | Randall Boggs          | SLS-SAM - Kun for HR-a | SAM LØN      | 13-04-2020 8:50 PM  |        |
| * Status                                     | Igangvær | rende SR0000063170 | Nyansættelse Hanne Mortensen      |  | Randall Boggs          | SLS-SAM - Kun for HR-a | SAM LØN      | 13-04-2020 8:07 PM  |        |
| Erlig med 2                                  | Ny       | SR0000083187       | 123458                            |  | Pemille Ane An         | Orlov                  | FMINR        | 08-04-2020 5:28 PM  |        |
| Ny:Igangværende: Godke                       | Ny       | SR0000083188       | test                              |  | Pemille Ane An         | Løn (medarbejdere)     | FMIKHR       | 08-04-2020 5:22 PM  |        |
| Søg Nulstil Gem Tilføj 🔻 Roorganiser         | V Ny     | SR0000083183       | test1122                          |  | FIN test FIN test      | Orlov                  | FMINR        | 08-04-2020 4:59 PM  |        |
|                                              | Ny       | SR0000083155       | Testiest                          |  | FIN test FIN test      | Ansættelsesvikår       | FMINHR       | 08-04-2020 2:01 PM  |        |
| $\smile$                                     | Ny       | SR0000083139       | Knud opretter SR Test case 2244   |  | Knud Østergaard        | Andre HR henvendelser  | FMIKHR       | 07-04-2020 11:20 AM |        |
|                                              | Ny       | SR0000083138       | test employee medarbejder 2000335 |  | FIN test FIN test      | Fravme                 | FMIOR        | 07-04-2020 6:25 AM  |        |
|                                              | Ny       | SR0000063130       | Test MTHR-2211                    |  | FIN test FIN test      | Otlov                  | FMINHR       | 08-04-2020 8:37 AM  |        |
|                                              | Ny       | SR0000083092       | Test 02:04:2020                   |  | Heidi Olsen            | Ansættelsesvikår       | FMIKHR       | 02-04-2020 4:14 PM  |        |
|                                              | Ny       | SR0000083088       | Forfremmelse, Karsten Bach        |  | Randall Boggs          | SLS-SAM - Kun for HR-a |              | 01-04-2020 11:14 PM |        |
|                                              | Ny       | SR0000083085       | Forfremmelse - Karsten Bach       |  | Randall Boggs          | SLS-SAM - Kun for HR-a |              | 01-04-2020 11:08 PM |        |
|                                              | Ny       | SR0000083080       | Haverikommision - test 31.03.     |  | Heidi Olsen            | Orlov                  | FMIKHR       | 31-03-2020 4:44 PM  | ~      |

- 5. Klik Tilføj og en liste med mulige kriterier vises.
- 6. Vælg ønskede kriterie

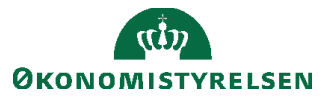

| STATENS HR                  |                                                                     |    |                |                                   |                        |                           |                | n 🥬 🔋                  |
|-----------------------------|---------------------------------------------------------------------|----|----------------|-----------------------------------|------------------------|---------------------------|----------------|------------------------|
| IR-serviceanmodning         | Advaret<br>Aktivnr.<br>Aktivnr. i installeret base<br>Aktivserienr. |    | P              |                                   |                        |                           | € Handlinger ▼ | Oprgt serviceanmodning |
| Gemt søgning                | Alvorlighed<br>Entydigt navn for Rapporteret af                     |    | * Referencenr. | Titel                             | Primært<br>kontaktnavi | Kategorinavn              | Ка             | Sidst opdateret den    |
| Recordsæt                   | Forfaldsdato                                                        |    | SR0000063188   | Feriesaldo                        | Freja Brandt           | Andre HR henvendelser     | FM KHR         | 15-04-2020 5:05 PM     |
| Er lig med 🗸 🗸              | Forretningsenhed                                                    |    | SR0000063175   | TEstitest ny                      | Pernille Ane /         | n Ansættelsesvilkår       | FM KHR         | 14-04-2020 9:04 AM     |
| Alle records, som jeg kar 🗸 | Fremtidig langeneration                                             |    | sR0000063171   | Nyansættelse Hanne Mortensen      | Randall Bogg           | SLS-SAM – Kun for HR-     | SAM LØN        | 13-04-2020 8:50 PM     |
| Kategorinavn                | Genäbnet den                                                        |    | sR0000063170   | Nyansættelse Hanne Mortensen      | Randall Bogg           | SLS-SAM - Kun for HR-     | SAM LØN        | 13-04-2020 8:07 PM     |
| Starter med V               | Hoved                                                               |    | SR0000063167   | 123456                            | Pernille Ane J         | n Orlov                   | FM KHR         | 08-04-2020 5:26 PM     |
|                             | lkraftrædelsesdato                                                  |    | SR0000063166   | test                              | Pernille Ane /         | n Løn (medarbejdere)      | FM KHR         | 08-04-2020 5:22 PM     |
| * Status                    | Intern prioritetskode                                               |    | SR0000063163   | test1122                          | FIN test FIN t         | est Orlov                 | FM KHR         | 08-04-2020 4:59 PM     |
| Er lig med 🗸 🗸              | Kanaltype                                                           |    | SR0000063155   | Testlest                          | FIN test FIN t         | st Ansættelsesvilkår      | FM KHR         | 08-04-2020 2:01 PM     |
| Ny;lgangværende;Godkenc     | Kategorinavn                                                        |    | SR0000063139   | Knud opretter SR Test case 2244   | Knud Østerga           | ard Andre HR henvendelser | FM KHR         | 07-04-2020 11:20 AM    |
| Søg Nulstil Gem             | Tilføj 🔻 Reorganiser 🗡                                              | Ny | SR0000063136   | test employee medarbejder 2000335 | FIN test FIN t         | ist Fravær                | FM KHR         | 07-04-2020 6:25 AM     |
|                             |                                                                     | Ny | SR0000063130   | Test MTHR-2211                    | FIN test FIN t         | ist Orlov                 | FM KHR         | 06-04-2020 8:37 AM     |

#### 7. Udfyld kriterie

| Gemt søgning                     | Alle åbne serviceann | nodr 🗸 🍃 |
|----------------------------------|----------------------|----------|
|                                  | *                    | Påkrævet |
| Recordsæt                        |                      |          |
| Er lig med $\sim$                |                      |          |
| Alle records, som jeg kar $\lor$ |                      |          |
| Kategorinavn                     |                      | 1        |
| Starter med V                    |                      |          |
| Ansættelsesvilkår                | ×                    |          |
| * Status                         |                      |          |
| Er lig med $\sim$                |                      |          |
| Ny;lgangværende;Godkenc          | •                    |          |
|                                  |                      |          |

- 8. Gentag step 5-7 hvis flere kriterier ønskes.
- 9. Klik søg, hvis det er en engangssøgning.

Hvis søgningen ønskes gemt som en standardsøgning følg næste afsnit.

### Gem avanceret søgning

- 1. Klik Gem efter alle kriterier er indtastet
- 2. Nyt vindue dukker op. Angiv navn på avanceret søgning

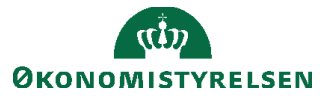

| STATENS H                 | R                               |                                       |                  |                           |        |                        |                        |              | n 🏸 🍕                  |
|---------------------------|---------------------------------|---------------------------------------|------------------|---------------------------|--------|------------------------|------------------------|--------------|------------------------|
| R-serviceanmodninger      |                                 |                                       |                  |                           |        |                        |                        |              |                        |
| HR-serviceanmodr          | ninger                          |                                       |                  |                           |        |                        |                        |              |                        |
| Find Referencenr.         | Liste Avanceret søgnin          |                                       | 8                |                           |        |                        | ,                      | Handlinger 🔻 | Oprot serviceanmodning |
| Avanceret søgning         | ×                               | Vis 🔻                                 |                  |                           |        |                        |                        |              |                        |
| Gemt søgn                 | ing Alle åbne serviceanmodr 🗸 🔥 | Status                                | * Referencenr.   | Titel                     |        | Primært<br>kontaktnavn | Kategorinavn           | Ke           | Sidst opdateret den    |
| Recordsæt                 | Opret gemt søgning X t          | Ny                                    | SR0000063188     | Feriesaldo                |        | Freja Brandt           | Andre HR henvendelser  | FM KHR       | 15-04-2020 5:05 PM     |
| Er lig med                | * Navn                          | Ny                                    | SR0000063175     | TEstitest ny              |        | Pernille Ane An        | Ansættelsesvilkår      | FM KHR       | 14-04-2020 9:04 AM     |
| Alle records, som jeg kar | Ansættelsesvikår                | Igangværende                          | SR0000063171     | Nyansættelse Hanne Mort   | tensen | Randall Boggs          | SLS-SAM - Kun for HR-a | SAM LØN      | 13-04-2020 8:50 PM     |
| Kategorinavn              | Sæt som standard                | Igangværende                          | SR0000063170     | Nyansættelse Hanne Morten | sen    | Randall Boggs          | SLS-SAM - Kun for HR-a | SAM LØN      | 13-04-2020 8:07 PM     |
| Starter med               | V Kør automatisk                | Ny                                    | SR0000063167     | 123456                    |        | Pernille Ane An        | Orlov                  | FM KHR       | 08-04-2020 5:26 PM     |
| Ansættelsesvilkår         | OK Annuller                     | Ny                                    | SR0000063166     | test                      |        | Pernille Ane An        | Løn (medarbejdere)     | FM KHR       | 08-04-2020 5:22 PM     |
| * Status                  |                                 | Ny                                    | SR0000063163     | test1122                  |        | FIN test FIN test      | Orlov                  | FM KHR       | 08-04-2020 4:59 PM     |
| Er lig med                | V                               | Ny                                    | Klik på Gem o    | a væla kør                |        | FIN test FIN test      | Ansættelsesvilkår      | FM KHR       | 08-04-2020 2:01 PM     |
| Ny:Igangværende;Godke     |                                 | Ny automatisk, hvis søgningen skal 44 |                  |                           | 944    | Knud Østergaard        | Andre HR henvendelser  | FM KHR       | 07-04-2020 11:20 AM    |
| Søg Nulstil G             | em Tilføj 🔻 Reorganiser 🗡       | Ny                                    | gøres til standa | ardfiltrering             | 00335  | FIN test FIN test      | Fravær                 | FM KHR       | 07-04-2020 6:25 AM     |
|                           |                                 | _                                     |                  |                           |        |                        |                        |              |                        |

- 3. Klik af Kør automatisk
- 4. Klik OK
- 5. Luk vinduet for Avanceret søgning

Søgningen er nu gemt under Liste på forsiden af HR-serviæanmodninger.

| =  | STATI                                  | ENS HR         |       |                                                  |                        |                   |                | â 🏴 📧~                 |
|----|----------------------------------------|----------------|-------|--------------------------------------------------|------------------------|-------------------|----------------|------------------------|
| HR | serviceanmod                           | dninger        |       |                                                  |                        |                   |                |                        |
|    | -R-servic                              | ceanmodninger  |       |                                                  |                        |                   |                |                        |
|    | Find Reference                         | cenr. Q        | Liste | ।                                                |                        |                   | ⊖ Handlinger ▼ | Opret serviceanmodning |
|    | Vis  Vis  Vis  Vis  Vis  Vis  Vis  Vis |                |       |                                                  |                        |                   |                |                        |
|    | Status                                 | * Referencenr. | Tit   | Ansættelsesvikår                                 | Primært<br>kontaktnavn | Kategorinavn      | Kø             | Sidst opdateret den    |
|    | Ny                                     | SR0000063175   | TE    | ikke-tildelte åbne serviceanmodninger i min kø   | Pernille Ane An        | Ansættelsesvilkår | FM KHR         | 14-04-2020 9:04 AM     |
|    | Ny                                     | SR0000063155   | Tes   | Mine åbne serviceanmodninger                     | FIN test FIN test      | Ansættelsesvilkår | FM KHR         | 08-04-2020 2:01 PM     |
|    | Ny                                     | SR0000063092   | Tes   | Abne serviceanmodninger ikke tildelt til en kø   | Heidi Olsen            | Ansættelsesvilkår | FM KHR         | 02-04-2020 4:14 PM     |
|    |                                        |                |       | Abne serviceanmodninger, nvor jeg indes i teamet |                        |                   |                |                        |
|    |                                        |                |       |                                                  |                        |                   |                |                        |
|    |                                        |                |       | Opret eller rediger lister                       |                        |                   |                |                        |
|    |                                        |                |       |                                                  |                        |                   |                |                        |

# Slet avancerede søgninger

- 1. Klik på Liste
- 2. Vælg Opret eller rediger lister

| ≡ S         | TATE       | NS HR          |                      |                                                                                                    |    |  |
|-------------|------------|----------------|----------------------|----------------------------------------------------------------------------------------------------|----|--|
| HR-serv     | iceanmodni | nger           |                      |                                                                                                    |    |  |
| HR          | -service   | anmodninge     | r                    |                                                                                                    |    |  |
| Find<br>Vis | Reference  | nr.            | ⊂, Liste             | Alle åbne serviceanmodninger V                                                                      |    |  |
| Sta         | itus       | * Referencenr. | Tite                 | Ikke-tildelte åbne serviceanmodninger i min kø                                                      |    |  |
| Igai        | ngværende  | SR0000090088   | Nix                  | Mine åbne serviceanmodninger                                                                        |    |  |
| Igai        | ngværende  | SR0000090090   | Nix                  | Abne serviceanmooninger ikke tildelt til en kø<br>Åbne serviceanmodninger, hvor jeg findes i teamet |    |  |
| Igai        | ngværende  | SR0000091075   | Nix I                |                                                                                                    |    |  |
| Igai        | ngværende  | SR0000090087   | Nix (                |                                                                                                    |    |  |
| Igai        | ngværende  | SR0000091074   | Nici                 | Opret eller rediger lister                                                                          |    |  |
| Igai        | ngværende  | SR0000090085   | Ni <mark>se</mark> , | ille 1 Undervisning Alventer kunde – delvis sagsbehandi                                             | 1  |  |
| Igai        | ngværende  | SR0000090086   | Ni× p                | ille 2 Undervisning Afventer kunde - delvis sagsbehandl                                             | ət |  |
| Goo         | dkendels   | SR0000088088   | test                 | notif 2 larbr                                                                                       |    |  |
| Goo         | dkendels   | SR0000088076   | Test                 | MTHR-2122                                                                                           |    |  |

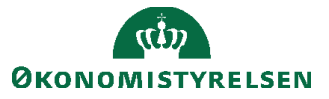

- 3. Klik på Gemt søgning
- 4. Vælg Tilpas

| rviceanmodninger                 |                                                                                                    |                      |             |                                                                |              |  |
|----------------------------------|----------------------------------------------------------------------------------------------------|----------------------|-------------|----------------------------------------------------------------|--------------|--|
| R-serviceanmodning               | ger                                                                                                    |                      |             |                                                                |              |  |
| Avanceret søgning                | King the second second | Vis 👻                | 4           |                                                                | Drimmet      |  |
| Gemt søgnin                      | g Alle abne serviceanmodr V                                                                                                    | Status Re            | eferencenr. | Titel                                                          | kontaktnavn  |  |
| Recordsæt                        | Abne serviceanmodninger, hvor j                                                                                                    | eg findes i teamet   | 88006000    | Nix pille 2 Undervisning Afventer fremtidig lønkørsel          | HR1 New Hire |  |
| Er lig med $\sim$                | Abne serviceanmodninger ikke til                                                                                                    | delt til en kø       | 00090090    | Nix pille 2 Undervisning fejl i tilbageløn fra SAM2 til SAM1   | HR1 New Hire |  |
| Alle records, som jeg kar $\lor$ | Abne serviceanmodninger tildelt t                                                                                                    | il mine underordnede | 00091075    | Nix pille 2 - Undervisning Urik Karstensen, rettelse ved HR    | HR1 New Hire |  |
| * Status                         | Alle åbne serviceanmodninger                                                                                                    |                      | 00090087    | Nix pille 1 Undervisning Afventer fremtidig lønkørsel          | HR1 New Hire |  |
| Er lig med $\sim$                | Mine shoe serviceanmodninger                                                                                                    | nger i min ka        | 00091074    | Nix pille 1 - undervisning Unik Karstensen, rettelse ved HR    | HR1 New Hire |  |
| Ny;lgangværende;Godkenc          | Sag effer pagleord                                                                                                    |                      | 00090085    | Nix pille 1 Undervisning Afventer kunde - delvis sagsbehandlet | HR1 New Hire |  |
|                                  |                                                                                                    |                      | 00090086    | Nix pille 2 Undervisning Afventer kunde - delvis sagsbehandlet | HR1 New Hire |  |
|                                  | Tilpas                                                                                                    | ~                    | 88088000    | test notif 2 larbr                                             | HR1 New Hire |  |
|                                  |                                                                                                    | Godkendels SRU       | 000088076   | Test MTHR-2122                                                 | HR1 New Hire |  |
|                                  |                                                                                                    | Igangværende SR0     | 000088074   | BMDEP LL                                                       | HR1 New Hire |  |
|                                  |                                                                                                    | Ny SR0               | 000087074   | M-test                                                         | HR1 New Hire |  |
|                                  |                                                                                                    | Ny SR0               | 000085076   | Nyansættelse Henrik Yttesen                                    | HR1 New Hire |  |
|                                  |                                                                                                    |                      |             |                                                                |              |  |

5. Nyt vindue dukker op og vælg søgningen, som ønskes slettet.

Det er kun muligt at slette de avanærede søgninger, man selv har oprettet.

| ≡ STATENS HI             | ≡ STATENS HR                             |              |                |                                                                |  |  |  |  |  |  |
|--------------------------|------------------------------------------|--------------|----------------|----------------------------------------------------------------|--|--|--|--|--|--|
| HR-serviceanmodninger    |                                          |              |                |                                                                |  |  |  |  |  |  |
| HR-serviceanmodr         | ninger                                   |              |                |                                                                |  |  |  |  |  |  |
| Find Referencenr.        | C Liste Avanceret søgning                | ~            |                |                                                                |  |  |  |  |  |  |
| Avanceret søgning        | ×                                        | Vis 🔻        |                |                                                                |  |  |  |  |  |  |
| Gemt sø                  | gning Tilpas 🗸                           | Status       | * Referencenr. | Titel                                                          |  |  |  |  |  |  |
| Recordsæt                | Tilpas gemte søgninger X                 | Igangværende | SR0000090088   | Nix pille 2 Undervisning Afventer fremtidig lønkørsel          |  |  |  |  |  |  |
| Er lig med               | Gemte søgninger                          | Igangværende | SR0000090090   | Nix pille 2 Undervisning fejl i tilbageløn fra SAM2 til SAM1   |  |  |  |  |  |  |
| Alle records, som jeg ka | Alle åbne serviceanmodr 🗸                |              | SR0000091075   | Nix pille 2 - Undervisning Urik Karstensen, rettelse ved HR    |  |  |  |  |  |  |
| * Status                 | Ansættelsesvilkar                        |              | SR0000090087   | Nix pille 1 Undervisning Afventer fremtidig lønkørsel          |  |  |  |  |  |  |
| Er lig med               | Åbne serviceanmodninger, hvor ieg find   | es i teamet  | SR0000091074   | Nix pille 1 - undervisning Urik Karstensen, rettelse ved HR    |  |  |  |  |  |  |
| Ny;Igangværende;Godk     | Abne serviceanmodninger ikke tildelt til | en kø        | SR0000090085   | Nix pille 1 Undervisning Afventer kunde - delvis sagsbehandlet |  |  |  |  |  |  |
|                          | Åbne serviceanmodninger tildelt til mine | underordnede | SR0000090086   | Nix pille 2 Undervisning Afventer kunde - delvis sagsbehandlet |  |  |  |  |  |  |
|                          | Alle åbne serviceanmodninger             |              | SR0000088088   | test notif 2 larbr                                             |  |  |  |  |  |  |
|                          | Ikke-tildelte åbne serviceanmodninger i  | min kø       | SR0000088076   | Test MTHR-2122                                                 |  |  |  |  |  |  |
|                          | Mine åbne serviceanmodninger             |              | SR0000088074   | BMDEP LL                                                       |  |  |  |  |  |  |
|                          | Søg efter nøgleord                       |              | SR0000087074   | M-test                                                         |  |  |  |  |  |  |
|                          |                                          | Ny           | SR0000085076   | Nyansættelse Henrik Yttesen                                    |  |  |  |  |  |  |
|                          |                                          | lgangværende | SR0000063106   | fremtidig lønkørsel lise                                       |  |  |  |  |  |  |

- 6. Klik på Slet
- 7. Klik Ja

Søgningen er slettet.

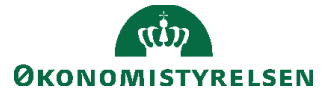